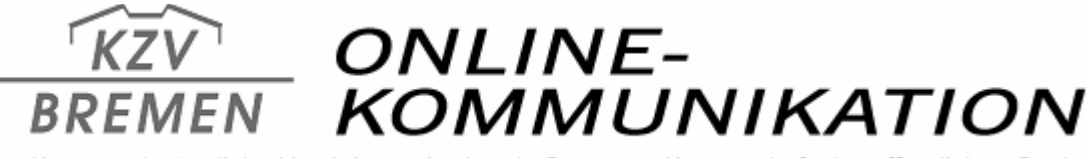

Kassenzahnärztliche Vereinigung im Lande Bremen · Körperschaft des öffentlichen Rechts

## Download des Bundeskassenverzeichnisses (BKV)

Die KZV-Bremen bietet in ihrem Internetauftritt (<u>www.kzv-bremen.de</u>) bereits seit mehreren Jahren den Download des Bundeskassenverzeichnisses (BKV) an. Der BKV befindet sich in der Rubrik "Service". Sie können es aber auch über den "Download-Bereich" oder aus der Rubrik "Ihre Abrechnungsabteilung" herunterladen.

## Schritt für Schritt Anleitung

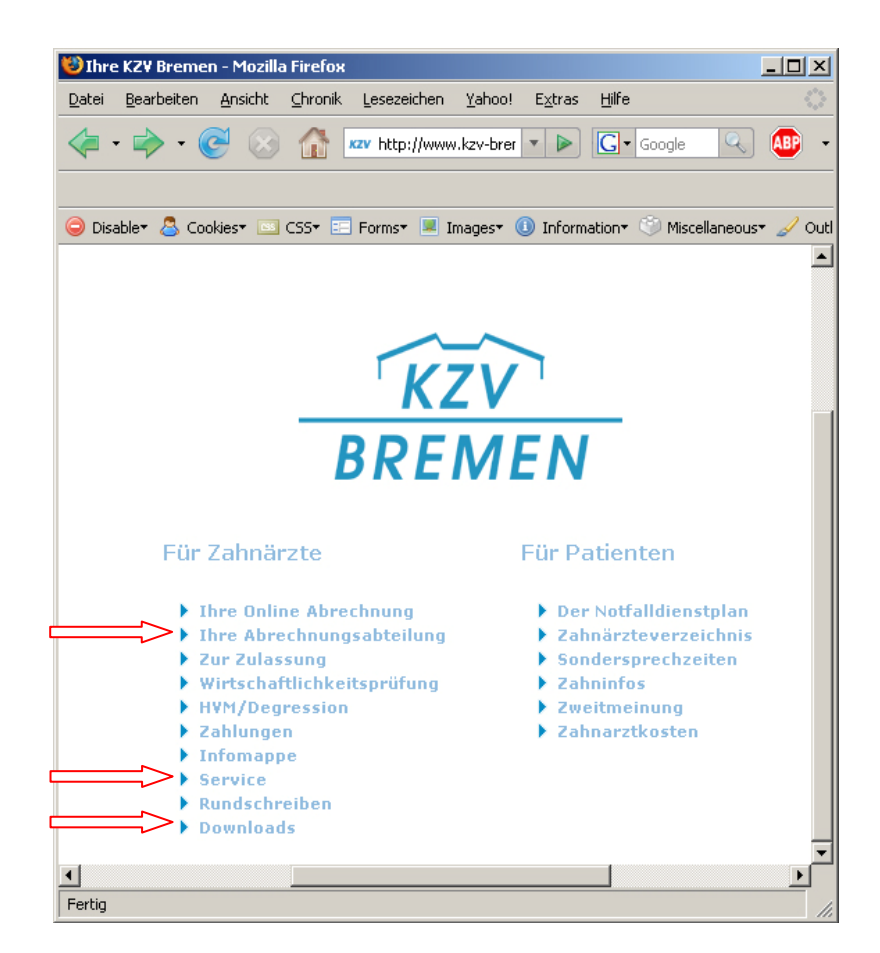

Rufen Sie wie gewohnt die Homepage der KZV Bremen auf, indem Sie in die Adresszeile ihres Browsers www.kzv-bremen.de eingeben. Verzweigen auf der erscheinenden Seite in den Downloadbereich, in die Rubrik "Ihre Abrechnungsabteilung" oder klicken auf "Service". In allen Fällen können Sie ohne Anmeldung auf das BKV zugreifen. Hier wird der Download aus dem "Download-Bereich" beschrieben:

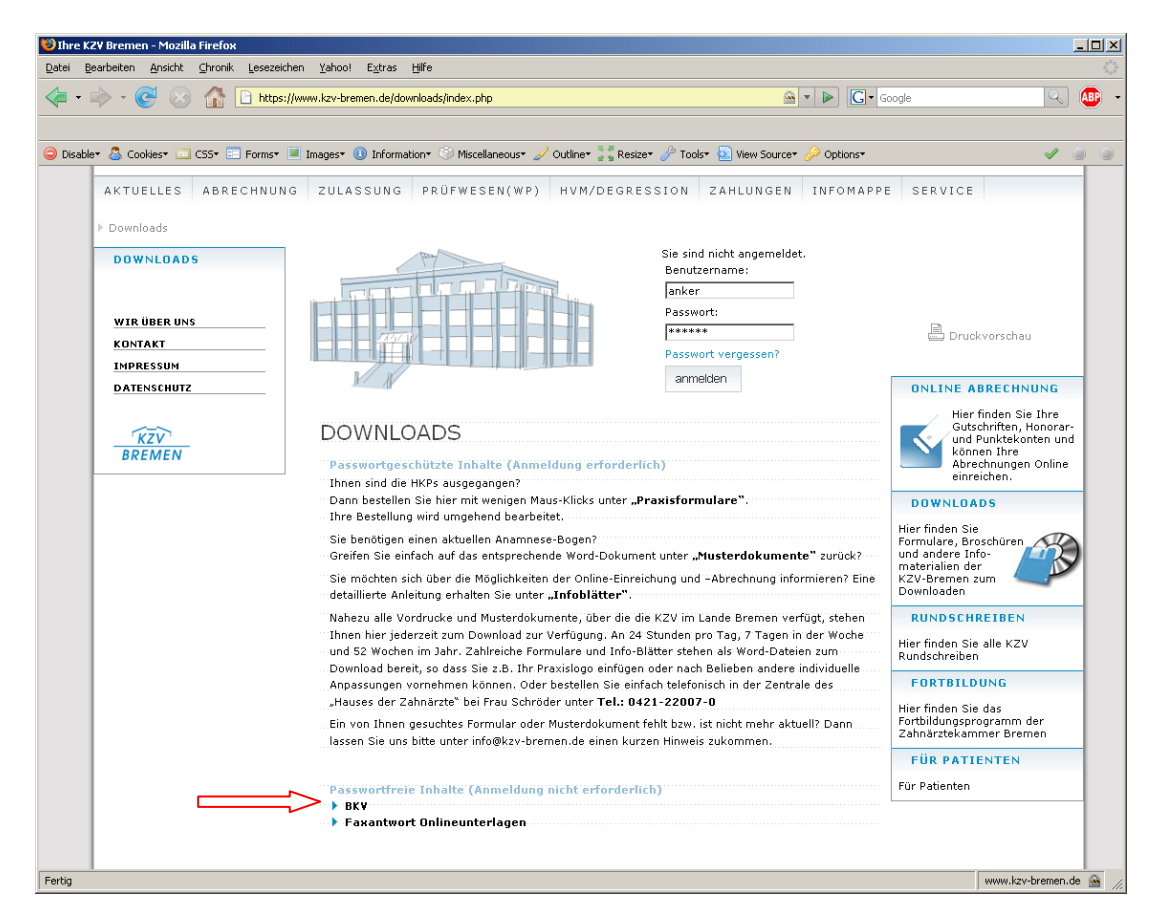

Wenn Sie jetzt auf "BKV" klicken, dann erscheint die "BKV-Download-Seite":

| BKV                                                                                                    |
|----------------------------------------------------------------------------------------------------|
| Das Bundeskassenverzeichnis zum Download als .kpr-Datei<br>(dieses Format haben Sie sonst per Diskette erhalten, jetzt bitte auf die Festplatte ihres Computers<br>speichern und dann in Ihre "Abrechnungssoftware" einspielen. Die Datei läßt sich durch Doppelklick<br>nicht öffnen) |
| Hier eine Kurzanleitung zur Durchführung des Downloads                                                                                                    |
| Das BKV für das Quartal 2/11 steht zum Download zur Verfügung.<br>Bitte erst in die EDV einspielen, wenn die Abrechnung des I. Quartals 2011 abgeschlossen ist!!                                                                                                    |
| BKY 2. Quartal 2011 zum Download<br>(BKZ_1104.KPR; 1 MB)                                                                                                    |
| BKY 1. Quartal 2011 zum Download<br>(BKZ_1101.KPR; 1 MB)                                                                                                    |
| BKY 4. Quartal 2010 zum Download<br>(BKZ_1010.KPR; 1 MB)                                                                                                    |
| <ul> <li>BKV 3. Quartal 2010 zum Download<br/>(BKZ_1007.KPR, neue Strukur des Dateinamens)</li> <li>BKV 3. Quartal 2010 zum Download<br/>(BKZ_0710.KPR, alte Struktur des Dateinamens)</li> </ul>                                                                                      |
| BKY 2. Quartal 2010 zum Download<br>(BKZ_0410.KPR, alte Struktur des Dateinamens)                                                                                                    |
| Formular: Verzicht auf die Übersendung des Bundeseinheitlichen Kassenverzeichnisses<br>(BKV) auf Diskette                                                                                                    |

Hier haben Sie die Möglichkeit das Bundeskassenverzeichnis ungepackt als ".kpr-Datei" oder als gepackte "Zip-Datei" auf Ihren Rechner zu speichern. Dafür klicken Sie nun auf die von Ihnen gewünschte Datei. Falls Sie den Browser "Mozilla Firefox" benutzen, erscheint folgendes Fenster

| Öffnen von BKZ_1010                                  | KPR                   | ×         |  |
|------------------------------------------------------|-----------------------|-----------|--|
| Sie möchten folgende Datei herunterladen:            |                       |           |  |
| 🗟 BKZ_1010.KPR                                       |                       |           |  |
| Vom Typ: KPR fi                                      | e                     |           |  |
| Von: https://ww                                      | w.kzv-bremen.de       |           |  |
| - Wie soll Firefox mit d                             | eser Datei verfahren? |           |  |
| 🔘 <u>Ö</u> ffnen mit                                 | Durchsuchen           |           |  |
| <u>Auf Diskette/Festplatte speichern</u>             |                       |           |  |
| Eür Dateien dieses Typs immer diese Aktion ausführen |                       |           |  |
|                                                      |                       |           |  |
|                                                      | ОК                    | Abbrechen |  |

und wenn Sie den Internet Explorer benutzen, sieht es so aus:

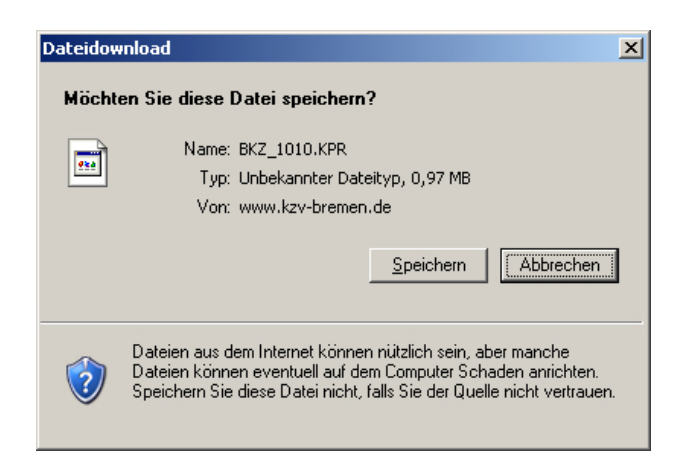

In beiden Fällen speichern Sie die Datei auf die Festplatte Ihres Rechners.

Im "Firefox-Browser" wird die Datei an einem voreingestellten Datei-Ort abgespeichert und im Internet Explorer werden Sie gefragt, wohin die Datei gespeichert werden soll.

Falls Ihr Praxisrechner nicht mit dem Internet verbunden ist, speichern Sie das Bundeskassenverzeichnis zu Hause auf einen USB-Stick und lesen es in der Praxis offline ein.

Bei Rückfragen wenden Sie sich bitte an Frau Dr. Monika Anker Telefonnummer: 0421 - 22 00 776 E-Mail-Adresse: <u>manker@kzv-bremen.de</u>